# **Brief - Fax**

siehe auch: <u>Import Grafik / Text</u> <u>Kalkulation (Adressen)</u> <u>Telefon (Adressen)</u> Gespräche (Adressen)

Gespräche (Adressen) Belege (Adressen) Umsatz (Adressen) Termine (Adressen) Projekte (Adressen) Serienbrief, Mailing Adressen

<u>Mein System</u> gestattet sehr komfortabel Briefe, Fax, e-Mail und andere Dokumente zu erzeugen und zu verwalten. Dabei stehen eine Vielzahl von Funktionen zur Verfügung. Die Dokumente werden in einer Datenbank verwaltet. Ein Zugriff über einen Dateimanager, o.ä. ist somit nicht möglich. Eine Export- und Importfunktion gestattet den Datenaustausch mit anderen Systemen. Die Datenübergabe erfolgt dabei in vier möglichen Formaten. Diese sind: internes Format TX (Dokumentenübergabe innerhalb von <u>Mein System</u> oder andere Anwender von <u>Mein System</u>), RTF-Format (z.B. Ex- und Import von und nach Winword), TXT-Format (unformatierte Textdateien), HTML-Format (einlesen von Internetseiten). Über die Zwischenablage können Dokumente mit anderen Windows Programmen ausgetauscht werden.

Der Hauptvorteil besteht darin, daß die Dokumente adreßbezogen abgelegt werden (beachte: Dokumente zu verschiedenen Anschriften einer Adresse werden separat verwaltet). Somit wird langes Suchen in vielen Verzeichnissen vermieden. Eine dreißigstellige Bezeichnung gestattet aussagekräftige Bezeichnungen für die einzelnen Dokumente und erlaubt eine komfortable Suche.

Über das Nutzerberechtigungsprogramm kann man steuern, ob Dokumente dem Anwender zum Ansehen, Editieren oder Löschen zur Verfügung stehen. Damit kann Mißbrauch vermieden werden. Zufälliges Löschen ist kaum möglich. Dokumente werden automatisch gesichert. Wird zwischen Dokumenten gewechselt, werden Neue angelegt oder das Fenster geschlossen, erfolgt das Speichern ohne Abfrage.

Da <u>Mein System</u> es gestattet mehrere Dokumentenfenster auch unterschiedlicher Adressen gleichzeitig zu öffnen, wird in der Kopfzeile des Fensters der Name 1 der Adresse, der Dokumententyp, die Dokumentennummer und das Dokumentendatum angezeigt.

Das Textfenster besteht aus fünf verschiedenen Teilen:

- Funktionsteil
- Informationsteil
- Formatierungsteil
- Lineal
- Text

#### Funktionsteil

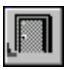

### Ende

Die Betätigung des Schalters bewirkt das Speichern der letzten Änderung und schließt das Fenster.

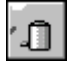

### Dokument löschen

Die Betätigung des Schalters bewirkt das Löschen des aktuellen Dokumentes. Vorher erfolgt eine Bestätigungsabfrage.

| 1 |   | ٦Ì | 1  |
|---|---|----|----|
|   |   | L  | L. |
|   |   | Л  | L. |
|   | _ | -  |    |

### neues Dokument

Dieser Schalter legt ein neues Dokument an, indem eine Vorlage in einem Auswahlfenster ausgewählt wird. Danach wird das neue Dokument auf Basis der Vorlage erstellt und angezeigt.

Wird der Schalter Vorlage löschen betätigt, können Vorlagen

gelöscht werden. Vorlagen können in beliebiger Menge selbst erstellt (siehe Schalter *sichern*) und auch gelöscht werden.

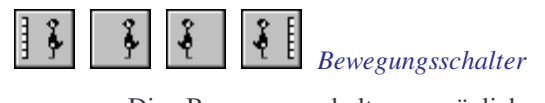

Die Bewegungsschalter ermöglichen das schnelle Bewegen innerhalb des Datenbestandes. Es kann zum ersten, vorherigen, nächsten oder letzten Dokument gegangen werden. Die Datenbasis wird durch den selektierten Bereich festgelegt.

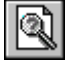

### Dokument suchen

Der Schalter gestattet Dokumente zu suchen. Dazu wird ein neues Fenster geöffnet, und alle verfügbaren Dokumente werden nach Bezeichnung und Datum sortiert angezeigt. Im Eingabefeld kann ein Vorgabewert für die Bezeichnung (auch als Teilstring) eingegeben werden. Damit kann lästiges Blättern im Datenbestand vermieden werden.

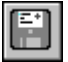

### sichern

Mit dem Schalter kann ein geöffnetes Dokument, ohne daß es verlassen wird, gespeichert werden. Es wird ein Auswahlfenster geöffnet, in dem entschieden wird, ob das Dokument als Vorlage oder als Dokument gespeichert werden soll. Wird ein Dokument als Vorlage gespeichert, ist folgendes zu beachten. Vor dem Speichern sollte eine Bezeichnung für die Vorlage im Bezeichnungsfeld eingetragen werden. Keine oder doppelte Bezeichnungen sind möglich, behindern aber das Suchen und Auswählen.

| 1=7   |  |
|-------|--|
|       |  |
|       |  |
| . – . |  |
|       |  |

### Absatzformatierungen

Der Schalter öffnet ein Auswahlfenster, in dem Funktionen zur Text- und Absatzformatierung aufgerufen werden können. Diese Auswahlfenster ist auch durch die Betätigung der rechten Maustaste erreichbar. Folgende Funktionen stehen zur

#### Verfügung.

#### Absatzformat

Der Schalter öffnet ein Auswahlfenster. Es kann der Zeilenabstand, die Textausrichtung, die Einzüge und die Abstände zu benachbarten Absätzen eingestellt werden. Die ausgewählten Parameter werden für die markierten Absätze oder den Absatz in dem der Kursor steht gültig. Wird mit der linken Maustaste auf der nichtbelegten rechten Hälfte der Funktionsleiste doppelt geklickt, wird dieses Fenster ebenfalls geöffnet (ab Schalter linksbündig bis Schalter Z).

#### Linien

Der Schalter öffnet ein Eingabefenster. Es können für den Absatz Linien zur Umrandung definiert werden. Einstellbar sind linke, obere, rechte und untere Linie, die Linienstärke, Doppellinie und Tabellenform. Bei der Auswahl der Tabellenform wird an jeder Tabulatorposition ein senkrechter Strich gezogen. Somit sind einfache Tabellen erstellbar.

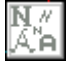

## Schriftart & -größe

Der Schalter öffnet ein Fenster, bei dem die Schriftart, Schriftgröße, Schriftattribute und Schriftposition ausgewählt werden kann. Die gewählte Eigenschaft wird auf die Schrift des markierten Textes übertragen oder beginnt ab der Kursorposition. Wird mit der linken Maustaste auf der nichtbelegten linken Hälfte der Funktionsleiste doppelt geklickt, wird dieses Fenster ebenfalls geöffnet (bis Schalter linksbündig).

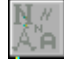

### Schriftfarbe

Der Schalter öffnet ein Fenster, bei dem eine Farbe

ausgewählt oder selbst definiert werden kann. Die gewählte Farbe wird auf die Schrift des markierten Textes übertragen oder beginnt ab der Kursorposition.

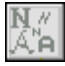

## Hintergrundfarbe

Der Schalter öffnet ein Fenster, bei dem eine Farbe ausgewählt oder selbst definiert werden kann. Die gewählte Farbe wird auf den Hintergrund des markierten Textes übertragen oder beginnt ab der Kursorposition.

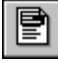

#### alles markieren

Der Schalter markiert den Text des gesamten Dokumentes.

| 1 |
|---|
|---|

#### Steuerzeichen on/off

Der Schalter schaltet die Anzeige von nicht sichtbaren Zeichen (z.B. Absatzende, Leerzeichen, Tabulatoren) ein bzw. aus.

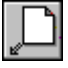

#### Import aus Datei

Der Schalter aktiviert den Import eines Dokumentes. Dazu wird ein Dateiauswahlfenster angezeigt. Es wird das entsprechende Dokumentenformat und die zu importierende Datei ausgewählt. Mögliche Dateiformate sind: RTF, TXT, HTML und das interne Format.

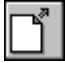

### Export in Datei

Der Schalter aktiviert den Export eines Dokumentes. Dazu wird ein Dateiauswahlfenster angezeigt. Es wird das entsprechende Dokumentenformat und der Dateiname der Exportdatei ausgewählt. Mögliche Dateiformate sind: RTF, TXT, HTML und das interne Format. **Hinweis!** Beim RTF-Export von Dateien mit größeren Grafikeinbindungen kann es zu Wartezeiten kommen.

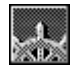

#### Internetbrowser starten

Diese Funktion startet einen Internetbrowser und wenn eine Internetadresse markiert ist wird diese aufgerufen (Adresse beginnend mit: http, ftp, gopher, telnet)

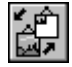

#### Zoomen Dokument

Wird dieser Schalter betätigt, erscheint ein Fenster in dem der Vergrößerungsfaktor für das Dokument in Prozent ausgewählt werden kann. Standardwerte können durch anklicken der Vorgabewerte ausgewählt werden. Individuelle Größen werden in das Eingabefeld eingetragen.

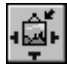

#### Bild/Textbaustein einfügen

Der Schalter dient dazu, Grafiken oder Textbausteine in das Dokument einzubinden, die an den Absatz gebunden sind. Es sind vier Grafikformate möglich (WMF, BMP, TIFF, GIF). Textbausteine müssen im RTF-Format vorliegen. Sie können Grafiken enthalten, die an den Absatz gebunden sind. Nach der Auswahl der Grafik- oder Textdatei wird diese in das Dokument an der Kursorposition integriert. Diese Grafiken werden wie Buchstaben behandelt. Somit können sie über die Zwischenablage kopiert und an anderer Stelle wieder eingefügt werden. Mittels der Ausrichtefunktionen können sie links- oder rechtsbündig oder zentriert werden. Wird die Grafik zweimal kurz angeklickt (linke Maustaste), so erscheint ein Fenster in dem der Vergrößerungsfaktor ausgewählt werden kann. Weiterhin kann eingestellt werden, ob die Grafik auf dem Bildschirm als graues Rechteck oder als Bild dargestellt wird. Bei langsameren Computern kann damit das Scrollen beschleunigt werden.

Das Laden von Grafiken oder Textbausteinen erfolgt über <u>Import Grafik / Text</u>. Diese gestattet das mühelose Verwalten auch großer Grafik- und Textbausteinmengen nach frei definierbaren vierstufigen Sortierkriterien.

Textbausteine können problemlos in der Textverarbeitung erstellt werden. Dazu ist ein leeres Blatt zu verwenden. Der benötigte Text wird erfaßt und gegebenenfalls formatiert (Schrift, Farbe, etc.) Grafiken können in den Baustein integriert werden, insofern sie an den Absatz gebunden sind. Nach Fertigstellung wird das Dokument über den Schalter *Export in Datei* als RTF-Datei mit beliebigem Namen abgespeichert. Die Funktion *Import Grafik / Text* ermöglicht diese Datei oder Dateien als Textbausteine einzulesen.

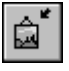

## Grafik/Textbaustein als Objekt einfügen

Der Schalter gestattet ebenfalls Grafiken und Textbausteine einzubinden. Die Textbausteinintegration entspricht der unter dem vorherigen Schalter beschriebenen Methode. Hier sind ebenfalls die drei oben genannten Grafikformate möglich. Diese Grafiken können frei auf dem Dokument plaziert werden. Vorhandener Text umfließt diese Grafik. Wurde diese mit der Maus angeklickt, erscheint ein Rahmen um die Grafik. Dann sind folgende Funktionen möglich. Befindet sich der Mauskursor auf der Grafik und wird die ALT-Taste betätigt, so wird beim Bewegen der Maus die Grafik verschoben. Befindet sich der Mauskursor auf dem Rahmen, dabei verändert sich die Kursorform, und die ALT-Taste ist gedrückt, so kann die Höhe, die Breite oder beides gleichzeitig verändert werden.

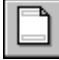

### Kopf-/Fußzeile

Diese Funktion gestattet Kopf- und Fußzeilen zu erzeugen. Der Schalter schaltet zwischen Dokumentenansicht und Kopf- und Fußzeilenansicht wechselseitig um. Die Kopfund Fußzeile gelten für das gesamte Dokument. Als Textgestaltungsmöglichkeiten stehen nahezu alle Funktionen des Haupttextes zur Verfügung. Die Größe der Kopf- bzw. Fußzeile ermittelt sich den Rändern des aus Hauptdokumentes. Der linke und rechte Rand ist mit dem des Dokumentes identisch. Der obere und untere Rand der Kopfund Fußzeile ist ieweils ein Viertel des entsprechenden Dokumentrandes. Es kann eine Seitennumerierung aktiviert werden. Dazu ist der Kursor an die gewünschte Position zu bewegen und eine Numerierung über das Menü einzufügen. Diese erscheint in der Form {#1}. Zu beachten ist, daß das Schreiben dieses Textes mit der Tastatur nicht zum gewünschten Ergebnis führt! Die Klammern und das Doppelkreuz müssen zur Seitennummerndarstellung immer vorhanden sein! Die Zahl 1 steht für die Nummer der Startseite. Sie kann beliebig verändert werden. Wird eine 17 eingetragen, so erhält die erste Seite des Dokumentes die Nummer 17. Wird eine negative Zahl eingegeben (z.B. -3), so werden die ersten drei Seiten nicht numeriert. Die vierte Seite erhält die Nummer 1. Soll die Ausgabe der Nummer mit Vornullen erfolgen, so sind diese entsprechend einzutragen. Wird zum Beispiel 01 eingetragen, so werden alle Seitennummern die kleiner als 10 sind mit einer Vornull versehen. Wird 010 eingetragen, so wird mit der Seitennummer 10 begonnen und alle Seiten mit einer Seitennummer kleiner 100 bekommen eine Null vor die Nummer

Wichtig! Die Kopfund Fußzeile muß immer einen Seitennumerierungseintrag besitzen. Dieser ist in jeder Dokumentenvorlage bereits enthalten. Es wird immer nur Numerierungseintrag pro Kopfein und Fußzeile berücksichtigt. Alle weiteren Einträge erscheinen als normaler Text. Soll keine Seitennumerierung erfolgen, so ist das Doppelkreuz zu entfernen.

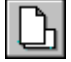

#### Seitenformatierung

Der Schalter ermöglicht die Seite zu formatieren. Dabei gelten

die ausgewählten Größen für das gesamte Dokument. Es wird ein Auswahlfenster geöffnet, bei dem ausgewählt werden kann, ob die Blattgröße oder die Ränder eingestellt werden sollen.

| _ | 1 |
|---|---|

#### Blattgröße

Wird der Schalter gewählt, kann die Blattgröße in cm oder Zoll eingetragen werden. Diverse Schalter ermöglichen feste Formate zu verwenden.

|   |   | L |
|---|---|---|
| - |   | l |
|   | - | + |

#### Ränder

Wird der Schalter gewählt, so kann der Blattrand für jede Seite des Blattes eingestellt werden.

| rk<br>₹ |
|---------|
| lext    |

#### Text ersetzen

Der Schalter öffnet ein Fenster in dem der zu suchende und zu ersetzende Text einzutragen ist. Durch Betätigung der einzelnen Schalter kann der Such- und Ersetzvorgang gesteuert oder abgebrochen werden.

### Text suchen

Der Schalter öffnet ein Fenster in dem der zu suchende Text einzutragen ist. Durch Betätigung der einzelnen Schalter kann der Suchvorgang gesteuert oder abgebrochen werden.

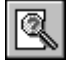

### Text in verschiedenen Dokumenten suchen

Diese Funktion gestattet eine Volltextrecherche über eine Vielzahl von Dokumenten durchzuführen. Nach dem Aufruf der Funktion wird ein Eingabefenster angezeigt, in dem der zu suchende Text eingetragen wird. Es kann zwischen Berücksichtigung der Großund Kleinschreibung oder Nichtberücksichtigung unterschieden werden. Desweiteren kann festgelegt werden, welche Dokumente berücksichtigt werden sollen. Voreingestellt ist das aktuelle Dokument. Es können folgende weitere Bereiche definiert werden:

| Anschrift      | alle Dokumente der Anschrift    |
|----------------|---------------------------------|
| Adresse        | alle Dokumente der Adresse      |
| Adreßart       | alle Dokumente der Adreßart     |
| alle Dokumente | alle Dokumente in der Datenbank |

Somit stehen effektive Suchmethoden zur Verfügung.

Hinweis! Da die Textverarbeitung im Normalfall nur Dokumente der aktuell gewählten Anschrift darstellt, kommt es bei den Suchbereichen Adresse, Adreßart und alle Dokumente zu einer Ausnahme. Wurden Dokumente in anderen Adreßbereichen gefunden, wird um diese anzuzeigen, temporär in den entsprechenden Adreßbereich umgeschalten. In der Kopfleiste des Fensters wird auf diesen Sachverhalt hingewiesen. Zu beachten ist, daß einige Funktionen in diesem Zustand nicht wunschgemäß funktionieren (neues Dokument. Variablen). Um in den Ursprungszustand zurückzuschalten, ist im Menü unter Bearbeiten eine entsprechende Funktion vorhanden. Danach wird das letzte Dokument des aktuellen Adreßbereiches angezeigt.

Sollen z.B. sämtliche Internet-Adressen (WWW) gesucht werden, so ist als Suchtext z.B. *http://* einzugeben. Nach erfolgreicher Suche wird ein Fenster angezeigt, daß alle gefunden Stellen dokumentiert. Es wird der Adreßtyp, die Adreßnummer, die Anschriftnummer, die Dokumentnummer, der Dokumentenname, die Zeichenposition im Dokument, und ein Zähler angezeigt. Es wird die gewünschte Stelle ausgewählt und das in Frage kommende Dokument wird dargestellt. Der Kursor befindet sich am Anfang der gesuchten Textposition. Soll eine andere gefunden Stelle eingesehen werden, so ist folgendermaßen vorzugehen. Es wird erneut der Schalter Volltextrecherche betätigt. Es erfolgt aber keine Eingabe im Eingabefenster. Nun wird das letzte Suchergebnis erneut angezeigt und es kann ausgewählt werden. Dabei enthält der Zähler von bereits aufgesuchten Textpassagen die Anzahl, wie oft diese bereits eingesehen wurden.

|    | - 2     |
|----|---------|
| Ξ. | - Dì    |
|    | <b></b> |
|    | _       |

#### drucken

Der Schalter ermöglicht die Ausgabe des Dokumentes auf einen Drucker. Vor dem Ausdruck erscheint ein Fenster in dem Druckoptionen ausgewählt werden können. Soll das Dokument als Fax versendet werden, so kann das an dieser Stelle ausgewählt werden. Vorher sind allerdings die entsprechenden Installationen vorzunehmen.

### e-Mail

Der Schalter erlaubt das Dokument als e-Mail zu versenden. Der Versand erfolgt über den Mail-Server (*Mail-Server (senden)*). Folgende Schritte sind notwendig.

Die Adresse, an die ein E-Mail gesendet werden soll, muß im Feld *e-Mail-Adresse* eine gültige e-Mail-Adresse enthalten. Diese Adresse wird automatisch in das e-Mail eingetragen. Der e-Mail Text wird wie jeder andere Brief erfaßt. Formatierungen und Grafiken sind unnötig, da sie nicht übertragen werden. Die Zeilenlänge sollte 80 Zeichen nicht überschreiten. Die Dokumentbezeichnung wird zum Feld *Betreff* im e-Mail.

der Sollen formatierte Dokumente, eine Tabelle aus Tabellenkalkulation oder Dateien anderer Programme versendet werden, so werden diese als Anlage zum e-Mail geschickt. Nachdem der Schalter e-Mail betätigt wurde, wird ein Fenster geöffnet, daß die Auswahl einer beliebigen Datei ermöglicht. Wird das Fenster ohne Auswahl wieder geschlossen (Schalter *Ende*), dann wird keine Datei an das e-Mail angehängt. Es kann maximal eine Datei ausgewählt werden. Sollen Dokumente oder Kalkulationen aus *Mein System* als Anlage verschickt werden, so sind diese vorher in eine Datei zu exportieren (siehe dazu die entsprechenden Funktionen).

Es ist möglich, e-Mail als Serien-e-Mail zu verschicken (siehe dazu: Serienbrief, Mailing).

Das Lesen und Einbinden von ankommenden e-Mail in <u>Mein</u> <u>System</u> ist noch nicht integriert. Über die Zwischenablage können eintreffende e-Mail als Texte eingelesen werden.

Folgende Funktionen sind nur im Menü enthalten:

Zusätze

| Dokument neu darstellen | Wird ein Dokument nicht korrekt auf<br>dem Bildschirm dargestellt, so kann die<br>Darstellung mit dieser Funktion<br>wiederhergestellt werden.                                                                                                    |
|-------------------------|----------------------------------------------------------------------------------------------------|
| bearbeiten              |                                                                                                    |
| Seitennumerierung       | Diese Funktion fügt ein Feld ein, das<br>zur Seitennumerierung dient.<br>Voraussetzung ist, daß die Kopf- und<br>Fußzeilenansicht gewählt wurde (siehe<br>auch: Schalter Anzeige Kopf-/<br>Fußzeile). Das Feld kann gelöscht<br>werden, indem der Textkursor in das<br>Feld plaziert und die Taste F3 betätigt<br>wird. |
| Tabelle                 |                                                                                                    |
| Tabelle einfügen        | Diese Funktion fügt eine Tabelle an der<br>aktuellen Kursorposition ein. Dazu wird<br>in einem Eingabefenster die Anzahl der<br>Zeilen und Spalten festgelegt. Die<br>Spaltenanzahl richtig gewählt sein, da<br>eine nachträgliche Änderung nicht<br>möglich ist (nur Neuanlage einer<br>Tabelle).                      |
|                         | Hinweis! Soll im Dokument Text in mehreren Spalten dargestellt werden,                                                                                                    |

kann dies über eine Tabelle mit einer Zeile und entsprechender Spaltenanzahl realisiert werden.

Tabelle bearbeitenDiese Funktion gestattet das Aussehen<br/>der Tabelle zu verändern. Es können<br/>Linien in unterschiedlichen Strich-<br/>stärken um einzelne oder mehrere<br/>Zellen (je nach Markierung) gezogen<br/>werden. Die Hintergrundfarbe der<br/>Tabellen- zellen kann gewählt werden.<br/>Weiterhin kann der Abstand des Textes<br/>vom linken, rechten, oberen und<br/>unteren Rand der Zelle eingestellt<br/>werden.

Zeile löschen

Die Zeile, in der sich der Kursor befindet, bzw. die markierten Zeile werden mit diesem Befehl gelöscht.

Zeilen einfügen Dieser Befehl steht nicht direkt zur Verfügung. Soll eine Zeile eingefügt werden, so ist eine vorhandene Zeile zu markieren und in die Zwischenablage zu kopieren. Danach wird der Kursor in die Zeile positioniert, vor der die neue Zeile eingefügt werden soll. Nun Zwischenablage wird der Inhalt eingefügt. Wird nur ein Teil der Zeile dem Kopieren die vor in Zwischenablage markiert, so können Zeilen erzeugt werden, die weniger Spalten haben.

Gitterlinien ein/aus Diese Funktion schaltet die Gitterlinien sämtlicher im Dokument enthaltenen Tabellen aus oder wieder ein. Diese Gitterlinien dienen nur der besseren Übersicht und werden nicht gedruckt.

#### Informationsteil

In diesem Teil werden bestimmte Zustände und Informationen angezeigt. Folgende sind zu nennen: Kursorposition Seite, Zeile und Spalte, Zoomfaktor, Einfüge- oder Überschreibmodus, Anzahl der Seiten des Dokumentes, Datum, Textbezeichnung für Suchfunktion und ein Kommentarfeld.

#### Formatierungsteil

Dieser Teil gestattet die Schriftart und -größe zu wählen bzw. zu verändern. Es kann zwischen Fett-, Kursiv-, Unterstrichene oder durchgestrichene Schrift gewählt werden. Als Ausrichtungsmöglichkeit kann zwischen linksbündig, rechtsbündig, zentriert und Blocksatz gewählt werden. Als Tabulatorarten sind folgende wählbar: linker, rechter, zentrierter und dezimal.

Wird mit der linken Maustaste auf der nichtbelegten linken Hälfte der Funktionsleiste doppelt geklickt, wird das Fenster Schriftarten geöffnet (bis Schalter *Tabulator linksbündig*).

Wird mit der linken Maustaste auf der nichtbelegten rechten Hälfte der Funktionsleiste doppelt geklickt, wird das Fenster Absatzformat geöffnet (ab Schalter Tabulator linksbündig).

Im Menü kann der Neuaufbau des Textfensters aktiviert werden. Dies kann notwendig werden, wenn Darstellungen fehlen oder an falschen Positionen erscheinen.

#### Lineal

Das Lineal gestattet die Textbreite, linken und rechten Einzug, Einzug Folgezeilen und Tabulatoren zu setzen. Die wertmäßige Position wird bei Veränderung links im Lineal angezeigt. Wird die linke Maustaste betätigt, so wird ein Tabulator, entsprechend der Auswahl im Formatierungsteil gesetzt. Durch Drag kann er verschoben oder entfernt werden. Gleiches gilt für den linken und rechten Einzug. Die rechte Maustaste gestattet das Umschalten der Linealanzeige zwischen den drei Formen:

Zentimeter mit Millimeterangabe Zentimeter ohne Millimeterangabe Zoll

## Text

Im Textteil wird der gewünschte Text erfaßt. Zusätzlich zu den im folgenden aufgeführten Tastatur- und Mausfunktionen besteht über Rollbalken die Möglichkeit sich im Text zu orientieren. Die gültigen Tastatur- und Mausbefehle sind in Form einer Liste dokumentiert.

## **Besondere Funktionen**

Innerhalb des Textes können Variablen definiert werden. Damit besteht die Möglichkeit Serienbriefe zu erzeugen oder Adressen automatisch im Brief zu setzen. Dabei ist folgendermaßen vorzugehen.

An der Stelle, an der die Variable gesetzt werden soll, wird die Taste F2betätigt. Es wird ein Fenster angezeigt, in dem die möglichen Bezeichnungen der Variablen angezeigt und die gewünschte ausgewählt werden kann. Nach der Auswahl wird die entsprechende Variablenbezeichnung an der Kursorposition abgelegt. Der Variablentext wird in geschweiften Klammern dargestellt. Eine Variable erkennt man, indem mit dem Kursor über die Variable gefahren wird. Dabei verändert sich die Kursorform. Befindet sich der Kursor innerhalb einer Variable, so kann deren Text verändert werden. Soll eine Variable gelöscht werden, so ist diese mit der Maus anzuklicken oder der Kursor auf ihr zu positionieren. Danach wird die F3 - Taste betätigt. Die Variable wird entfernt aber deren Text bleiben als normaler Text vorhanden.

Soll an Stelle der Variable der richtige Text der Felder erscheinen, z.B. der Name Paul Meier, so ist die Taste F7 zu betätigen und im Auswahlfenster die gewünschte Information auszuwählen.

Mittels der Variablen gestattet <u>Mein System</u> automatisch Informationen in ein Dokument zu integrieren. Voraussetzung dafür ist, daß die Namenskonventionen (siehe: verfügbare Variablen) eingehalten werden.

Wichtig ist, daß Variablen nur in Vorlagen (Ausnahme: <u>Serienbrief</u>, <u>Mailing</u>) Nutzen bringen. Dies ist dadurch bedingt, daß die Variablen bereits beim Aufruf einer Vorlage ersetzt werden. Beim Serienbrief werden die Variablen erst vor dem Druck ersetzt.

Sind in einer Vorlage die Adreßvariablen hinterlegt, so wird bei Benutzung der Vorlage automatisch die Adresse an Stelle der Variablen eingetragen. Die Variablen selbst werden aus dem Dokument entfernt.

<u>Mein System</u> gestattet über die integrierte Hypertextfunktion bequem zwischen Dokumenten, die zu einer Adresse gehören zu wechseln. Dazu ist an der Stelle, an der ein Eintrag erfolgen soll, die Taste F4 zu betätigen. Es wird die Liste aller vorhandenen Dokumente angezeigt. Wird eines ausgewählt, so der Name an der Position eingetragen. Wenn die Maus über diesem Text bewegt wird, verändert sich der Mauskursor zu einem senkrechten Pfeil. Wird nun mit der linken Maustaste doppelt geklickt, so wird zum Dokument mit dem entsprechendem Namen gewechselt. Mit der F3-Taste kann die Hypertextverbindung gelöst werden.

Die Taste *F7* wechselt zum vorherigen Dokument. Dabei ist es unerheblich, ob das aktuelle Dokument durch die Hypertextfunktion, die Bewegungsschalter oder die Suchfunktion erreicht wurde.

<u>Mein System</u> gestattet neben dem Aufruf der Internet-Homepage in den Adreßstammdaten auch den Aufruf von Internet-Adressen aus Textdokumenten. Dazu ist folgendermaßen vorzugehen. Die gewählte Internetadresse wird markiert. Es können folgende Dienste aufgerufen werden:

http ftp Gopher Telnet

Jede Adresse muß mit einem dieser Namen beginnen.

Danach wird die rechte Maustaste gedrückt und im Auswahlfenster der Internetbrowser gestartet. Ist eine Internetverbindung vorhanden, wird die gewünschte Seite angezeigt. Mit dieser Möglichkeit lassen sich recht einfach Internetadreßlisten anlegen und Adressen aufrufen. Gleiches ist auch in der Tabellenkalkulation möglich.

### Verfügbare Variablen

Adreßvariablen

| {Name1}  | Name 1                            |
|----------|-----------------------------------|
| {Name2}  | Name 2                            |
| {Straße} | Straße oder Postfach              |
| {Land}   | Land                              |
| {Ort}    | Ort                               |
| {PLZ}    | Postleitzahl ggf. für Postfach    |
| {anFax}  | Faxnummer                         |
| {anTel}  | Telefonnummer                     |
| {E-Mail} | E-Mail-Adresse                    |
| {WWW}    | WWW-Adresse                       |
| {Part1}  | Partner 1                         |
| {Part2}  | Titel, Anrede                     |
| {BLZ}    | Bankleitzahl                      |
| {Konto}  | Kontonummer                       |
| {KNr}    | eigene Kundennummer bei Lieferant |
| {AdrNr}  | Adreßnummer                       |
| {Ansch}  | Anschriftennummer                 |
| {MC}     | Adreß-Matchcode                   |

Systemvariablen

| {aktDat}  | aktuelles Datum |
|-----------|-----------------|
| {aktZeit} | aktuelle Zeit   |

## Bearbeitungsmöglichkeiten mit Maus und Tastatur

Maus:

| Click s | etzen de | es Kursors | an | die | gewünschte |
|---------|----------|------------|----|-----|------------|
|---------|----------|------------|----|-----|------------|

#### Shift Click

Doppel Click Doppel Klick auf Hypertextname Dreifach Click Drag Doppel Click & Drag Dreifach Click & Drag Click (rechte Maustaste)

#### **Tastatur:**

Pos 1 Ende Pfeil links Pfeil rechts Pfeil oben Pfeil oben Pfeil unten Enter CTRL Pfeil links CTRL Pfeil rechts CTRL Pos 1 CTRL Ende CTRL Enter Shift Enter CTRL+(-) Entf

Shift Entf

CTRL Einfg

Shift Einfg CTRL Shift Leerzeichen CTRL backspace

#### Position

markieren von der letzten bis zur gewählten Kursorposition markieren eines Wortes springt zum Dokument mit diesem Namen

markieren einer Zeile markieren Text von Position bis Position markieren Text von Word zu Wort markieren Text von Zeile zu Zeile Auswahlfenster Absatzformatierung erscheint

positioniere Kursor an Zeilenanfang positioniere Kursor an Zeilenende Kursor einen Buchstaben nach links Kursor einen Buchstaben nach rechts Kursor eine Zeile nach oben Kursor einen Zeile nach unten Absatzende und Zeilenvorschub Kursor an Wortanfang Kursor an Anfang nächstes Wort Kursor an Anfang des Textes Kursor an Textende einfügen neue Seite Zeilenvorschub (kein Absatzende) einfügen end of line entfernen markierten Text oder Buchstaben auf Kursorposition entfernen markierten Text und puffern in Zwischenablage kopieren selektierten Text in Zwischenablage einfügen Text aus Zwischenablage Non-breaking Leerzeichen löschen vorheriges Wort

| Shift + Pfeil (li, ho, re, ti) | Vergrößern oder verkleinern markierten  |  |  |  |  |
|--------------------------------|-----------------------------------------|--|--|--|--|
|                                | Text                                    |  |  |  |  |
| Bild hoch                      | rollen Text hoch                        |  |  |  |  |
| Bild tief                      | rollen Text tief                        |  |  |  |  |
| F1                             | Hilfe aufrufen                          |  |  |  |  |
| F2                             | Variable einfügen                       |  |  |  |  |
| F3                             | Variable entfernen                      |  |  |  |  |
| F8                             | Information aus Adresse einfügen (z.B.  |  |  |  |  |
|                                | Name, Straße, etc.)                     |  |  |  |  |
| F4                             | Dokumentenname für Hypertextfunktion    |  |  |  |  |
|                                | auswählen                               |  |  |  |  |
| F7                             | Rückkehr zum vorher angezeigtem         |  |  |  |  |
|                                | Dokument                                |  |  |  |  |
| F9                             | Fenster vergrößern / verkleinern        |  |  |  |  |
|                                | Wird mit der Maus doppelt auf den       |  |  |  |  |
|                                | Dokumentennamen, das Dokumenten-        |  |  |  |  |
|                                | datum, freie Bereiche des Fensterkopfes |  |  |  |  |
|                                | geklickt, so wird der gleiche Effekt    |  |  |  |  |
|                                | erreicht.                               |  |  |  |  |